## LONDON BOROUGH OF SUTTON

## **INFORMATION ON THE E-TENDERING PROCESS**

## **BACKGROUND INFORMATION**

The London Borough of Sutton conducts all e-tendering activity via the London Tenders Portal - <u>https://procontract.due-north.com/Login</u>.

All tenders must be submitted via the portal and the Council shall not accept tenders submitted outside of this portal.

Suppliers who are not already registered on the portal can register for free at the below link: <u>https://procontract.due-north.com/SupplierRegistration/Requirements</u>

## ACCESSING TENDER DOCUMENTATION

The Tender Portal has recently been upgraded to version 3, which has resulted in some changes how to access the tender documentation.

**STEP 1** – Register Interest in the Opportunity

Before you can assess the full tender documents and online evaluation, you must register your interest in the opportunity. To do this click the Register Interest button. You can access this directly from the tender advert, although you will be prompted to login or register first.

Once you have done this you will be sent a confirmation email by the system.

**STEP 2** – Accessing the Tender Documentation

After you have registered your interest you will be permission to view the full set of tender documents.

Once you have logged in to the tender portal, select My Activities from the top menu.

| ProContract<br>sourcing solutions                                    | (1) Notifications                                                                                                    |
|----------------------------------------------------------------------|----------------------------------------------------------------------------------------------------|
| Home Find opportunities My activities My contracts Help -            | EHR Commissioning Your account Logout                                                                                   |
| Home                                                                 | All opportunities V Search Go                                                                                           |
| Home page                                                            |                                                                                                    |
| Activities     View full screen                                      | Company details summary 🖊 Edit                                                                                          |
| Active Recently added Last viewed                                    | Sutton Council<br>24 Denamrk Road, Carshalton, London, Greater<br>London, SMS 2JO<br>Description                        |
| Please select a buyer from the dropdown and click on the 'Go' button | Keywords<br>Sutton                                                                                                    |
| Opportunities     /Eind opportunities                                | Workgroups                                                                                                    |
| click on the 'Find opportunities' link above                         | Activities are assigned to workgroups allowing all<br>contacts within a workgroup to work on the activities<br>together |

From here select London Borough of Sutton from the menu on the left hand side and click update. The opportunity should now appear in the list.

| due Pr<br>north sourcing solutions                                       | oContract                                         |                      | 11 Notifications           |
|--------------------------------------------------------------------------|---------------------------------------------------|----------------------|----------------------------|
| Home Find opportunities                                                  | My activities My contracts Help ~                 | EHR Commiss          | ioning Your account Logout |
| Home > My activities                                                     |                                                   | All data 🔹           | Go                         |
| My acti∨ities                                                            |                                                   |                      |                            |
| Narrow your results                                                      | Active activities Archived activities Last viewed | activities           |                            |
| ✓ Buver ✓ London Borough of Sutton                                       | Buyer ≎ Title                                     | Current event        | Actions v                  |
| <ul> <li>Event type</li> <li>All</li> <li>Advert</li> <li>RF×</li> </ul> | London<br>Borough of<br>Sutton                    | Appointment of Consu | Itants for 08/02/2016      |
| Status     All     New action                                            |                                                   |                      |                            |

If you click into the opportunity you will be presented with the below screen.

| ProContract<br>Prought to you by                                                                                                    | 19 Notifications                                                                            |
|----------------------------------------------------------------------------------------------------|---------------------------------------------------------------------------------------------|
| Home Find opportunities My activities My contracts Help -                                                                                                    | EHR Commissioning Your account Logout                                                       |
| Home > My activities > Appointment of Consultants for                                                                                                    |                                                                                             |
| Activity : Appointment of Consultants                                                                                                    | < Back to home page                                                                         |
| Events Appointment of Consultants for Expression of interest accepted Hide details [ 0 Interest start date: 15/01/2016 14:36 Interest end date: 08/02/2016 12:00 Expressed interest on 21/01/2016 15:58 | Pen<br>Archive this activity<br>Messaging<br>You have 0 unread message(s).<br>View messages |
| Appointment of Consultants for Draft (Respond by: 08/02/2016) View details   Q                                                                                                    | Audit history <u>Mew audit history</u>                                                      |

If you click into the RFQ Step, (it will say 'Respond By....) you will be able to access all attachments, the contract terms and conditions and the online evaluation. The screen will look something like this:

| ittie: Annointment of Consultants for Sutton Respond by: 08 February 2<br>rescription: | Messaging<br>You have 0 urread message(s).<br>View messages |
|----------------------------------------------------------------------------------------|-------------------------------------------------------------|
| rescription.                                                                           | Messaging<br>You have 0 unread message(s).<br>View messages |
|                                                                                        | You have 0 unread message(s).<br>View messages              |
|                                                                                        |                                                             |
| Attachments                                                                            | Response controls                                           |
| Public attachments can be viewed by all procurers and suppliers involved in this of    | No longer wish to respond                                   |
|                                                                                        | A My responses                                              |
| Agreement for Consultancy Services.pdf 64                                              | KB Version 1 Draft Edit                                     |
|                                                                                        |                                                             |
| Sutton's Developmental Assets Booklet.pdf 32                                           | 3 КВ                                                        |
|                                                                                        |                                                             |
| Terms & conditions                                                                     |                                                             |
| Terms & conditions                                                                     |                                                             |
| Terms & conditions  SUTTON CORPORATE NARRATIVE  Terms & Conditions Consultancy         |                                                             |

In order to access the online evaluation you will need to click on start response (not pictured here) or if you have already done this, into the 'Version 1' or 'Edit' boxes pictured above.